## <u>การตั้งค่าเครื่องตัดจีซีซี รุ่นจากัวร์4 (Jaguar IV) เพื่อใดคัท</u>

SET Mode USB Printer Type ที่ตัวเครื่องตัดจากัวร์ Jaguar IV
 -เปิดสวิชท์เครื่องตัด กดปุ่ม MISC (ที่หน้าเครื่องตัด หันหน้าเข้าเครื่องตัด)
 -กดปุ่มลูกศรซ้าย 3 ครั้งจะเข้าสู่โหมด USB Printer Type แล้วกดปุ่ม ENTER
 -กดปุ่มลูกศรขึ้นหรือลง เลือกเป็น GCC USB Mode แล้วกด ENTER
 ประมาณ 3 ครั้ง จนหน้าจอขึ้น offline for System setup
 -ให้เสียบสาย USB เชื่อมคอมพิวเตอร์กับเครื่องตัด
 2. <u>ติดตั้งไดร์เวอร์ พรินเตอร์ Jaguar</u>
 ที่คอมพิวเตอร์ ใส่แผ่น ซีดี Driver GCC เปิดดูข้อมูลในแผ่น
 โดยไปที่ My Computer (ดับเบิ้ลกลิก) แล้ว กลิกเลือก ไดร์ของ CD GCC

- คลิกขวา เลือก Explore (วิน โคว์ XP)

หรือ คลิกขวา แล้วเลือก Open (windows 7)

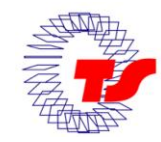

- ดับเบิ้ลคลิก ไฟล์ AutoRun จะมีหน้าต่าง GCC ขึ้นมา
- กดคลิก ปุ่ม English ดังรูปที่1

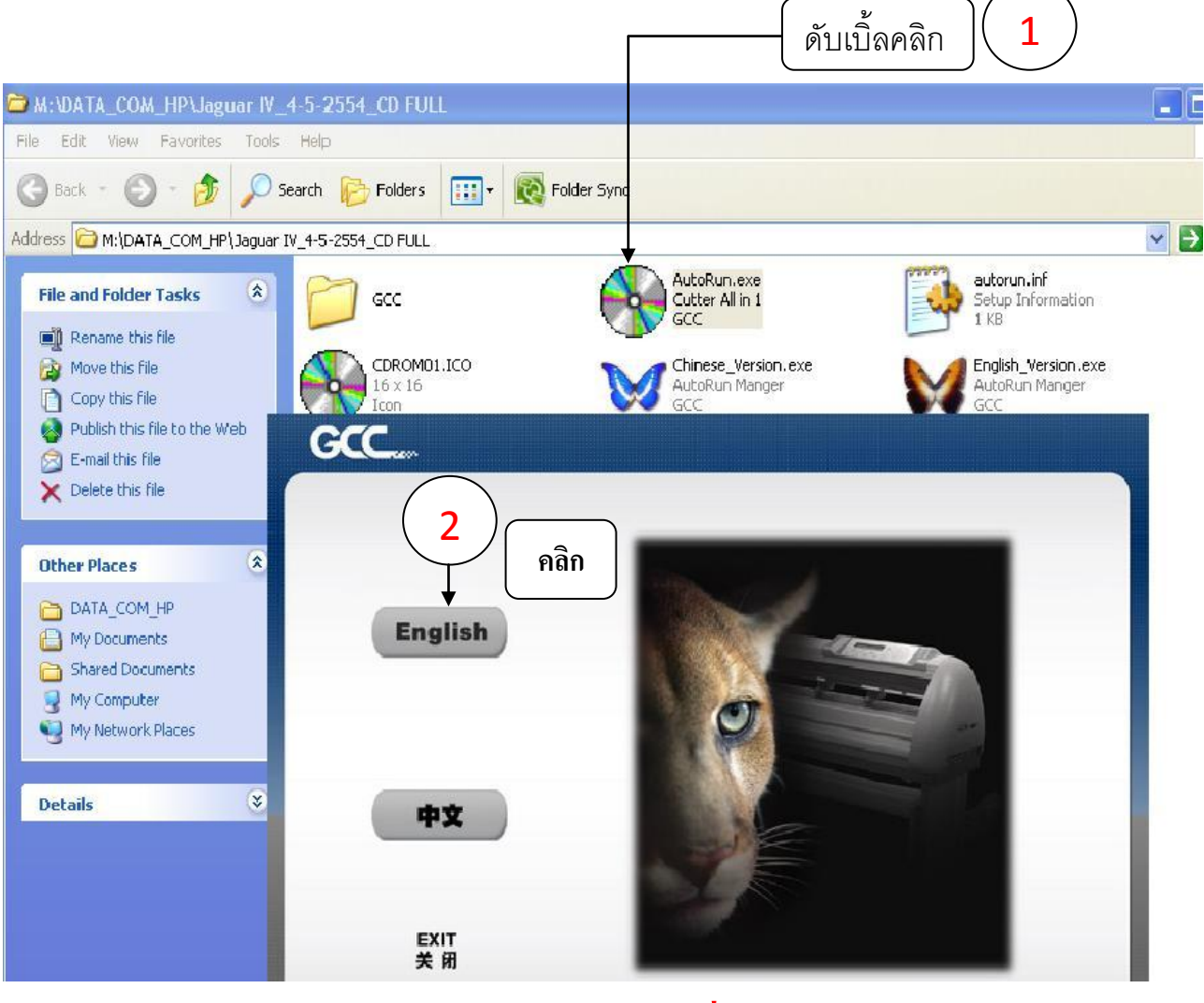

รูปที่1

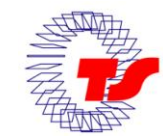

บริษัท เทคโนโลยี่ สโคร์ จำกัด TECHNOLOGY STORE CO..LTD. 604/3 อาคารพันธุ์ทิพย์พลาฮ่า ขึ้น 3 ห้อง 3107 ถนนเพชรบุริ แขวงถนนเพชรบุริ เขตราชเทวิ กรุงเทพฯ 10400 604/3 Panthip Plaza Bldg., 3rd Floor Room 3107 Petchburi Rd., Rachtavee, Bangkok 10400 โทร.0-2255-3631-3,0-2256-0366-8 แฟกซ์ 0-2251-4828., Tel.0-2255-3631-3,0-2256-0366 Fax,0-2251-4828

## จากนั้นจะขึ้นหน้าต่างให้เลือกรุ่น ดังรูป ที่ 2

| Cutting Plotter                   | คลิกเลือกรุ่น Jaguar 1 |
|-----------------------------------|------------------------|
| Puma<br>Bengal                    | Jaguan                 |
| Sable<br>Apparel Plotter<br>Vogue | Jan Jan Barrow         |
| Plug-in Software<br>GreatCut      |                        |
| Install Acrobat 6.0<br>EXIT       | คลิกเลือก Jaguar IV    |

#### รูปที่ 2

-หลังจากคลิกเลือก JaguarlV จะขึ้นหน้าต่างให้เลือกลง 32 bit Driver หรือ 64 bit Driver ถ้าใช้ windows 64 bit ดังรูปที่ 3 ในที่นี้จะใช้กับ 32 bit Driver ซึ่งโดยส่วนใหญ่ ยังใช้ windows 32 bit อยู่

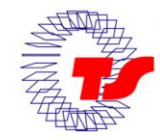

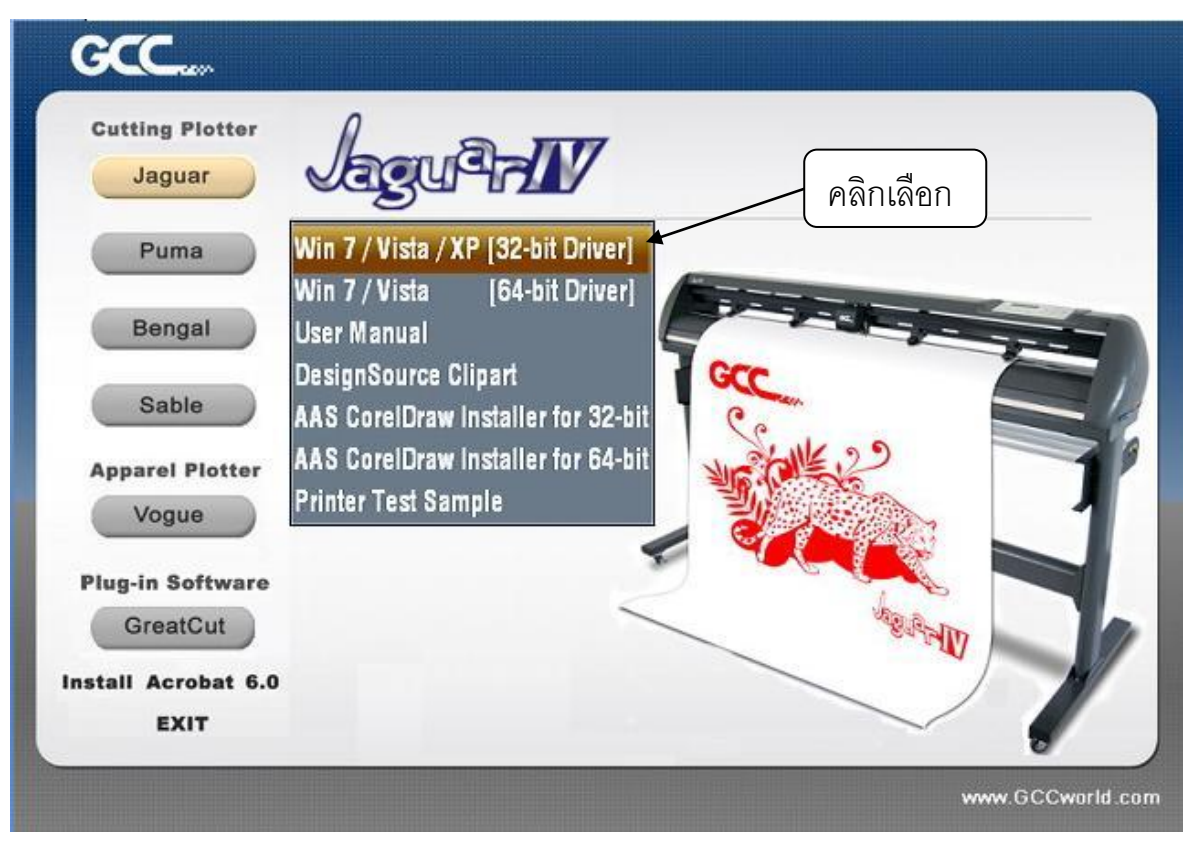

รูปที่ 3

จากนั้นจะขึ้นหน้าต่าง GCC Driver installation ให้คลิกปุ่ม Next

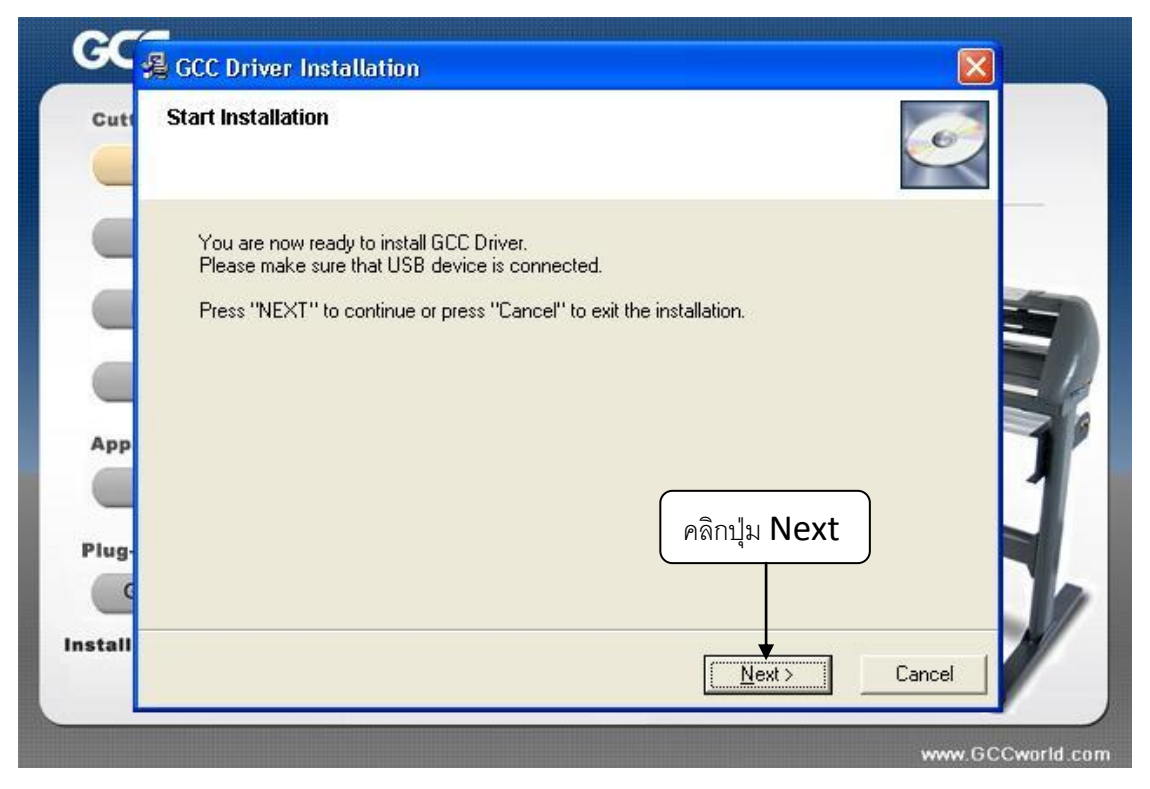

#### รูปที่ 4

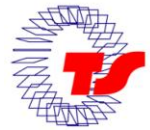

บริษัท เทคโนโลยี่ สโตร์ จำกัด

TECHNOLOGY STORE CO.,LTD. 604/3 อาคารพันธุ์ทิพย์พลาร่า ขั้น 3 ท้อง 3107 ถนนเพชรบุรี แขวงถนนเพชรบุรี เขตราชเทวิ กรุงเทพฯ 10400 604/3 Panthip Plaza Bldg., 3rd Floor Room 3107 Petchburi Rd., Rachtavee, Bangkok 10400 โทร.0-2255-3631-3,0-2256-0366-8 แฟกซ์ 0-2251-4828., Tel.0-2255-3631-3,0-2256-0366 Fax,0-2251-4828

# จะมีหน้าต่าง ALL\_Cutter\_UI ให้เลือกรายการเป็นรุ่น JaguarIV-61 แล้วกคปุ่ม OK ดังรูปที่ *5*

| Januari V-61                                                                                                    | <br>пк     |
|----------------------------------------------------------------------------------------------------|------------|
| Jaguari I 61<br>Jaguari V-101<br>Jaguari V-132<br>Jaguari V-133                                                                                       | <br>Cancel |
| Jaguarl V-61<br>Pumall Plus-132<br>Pumall Plus-60<br>PumallI-132<br>PumallI-132DX<br>PumallI-60<br>PumallI-60DX<br>Sable-60<br>Vogue-165<br>Vogue-183 |            |

โปรแกรมจะ ก๊อบปี้ไฟล์ติดตั้งลงในวินโดว์จนเสร็จ ดังรูปที่ 6

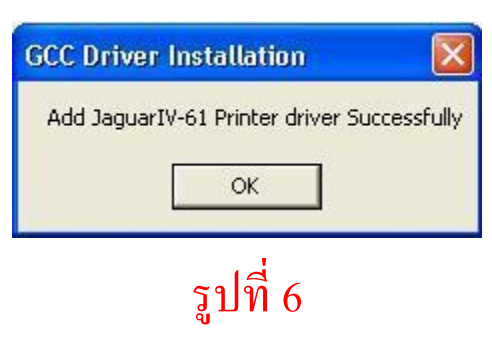

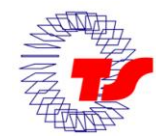

#### <u>กำหนดค่าของใครเวอร์ เพื่อใดคัท</u>

- กดปุ่ม Start ของวินโดว์ แล้วคลิกเลือกเมนู Printer and Fax (windows XP)

หรือ Start ของวินโดว์ แล้วคลิกเลือกเมนู Device and Printer (windows 7)

- คลิกเลือกที่ JaguarIV-61 แล้วคลิกขวาเลือก Properties (windows XP)

หรือ คลิกเลือกที่ JaguarIV-61 แล้วคลิกขวาเลือก Printer Properties (windows 7)

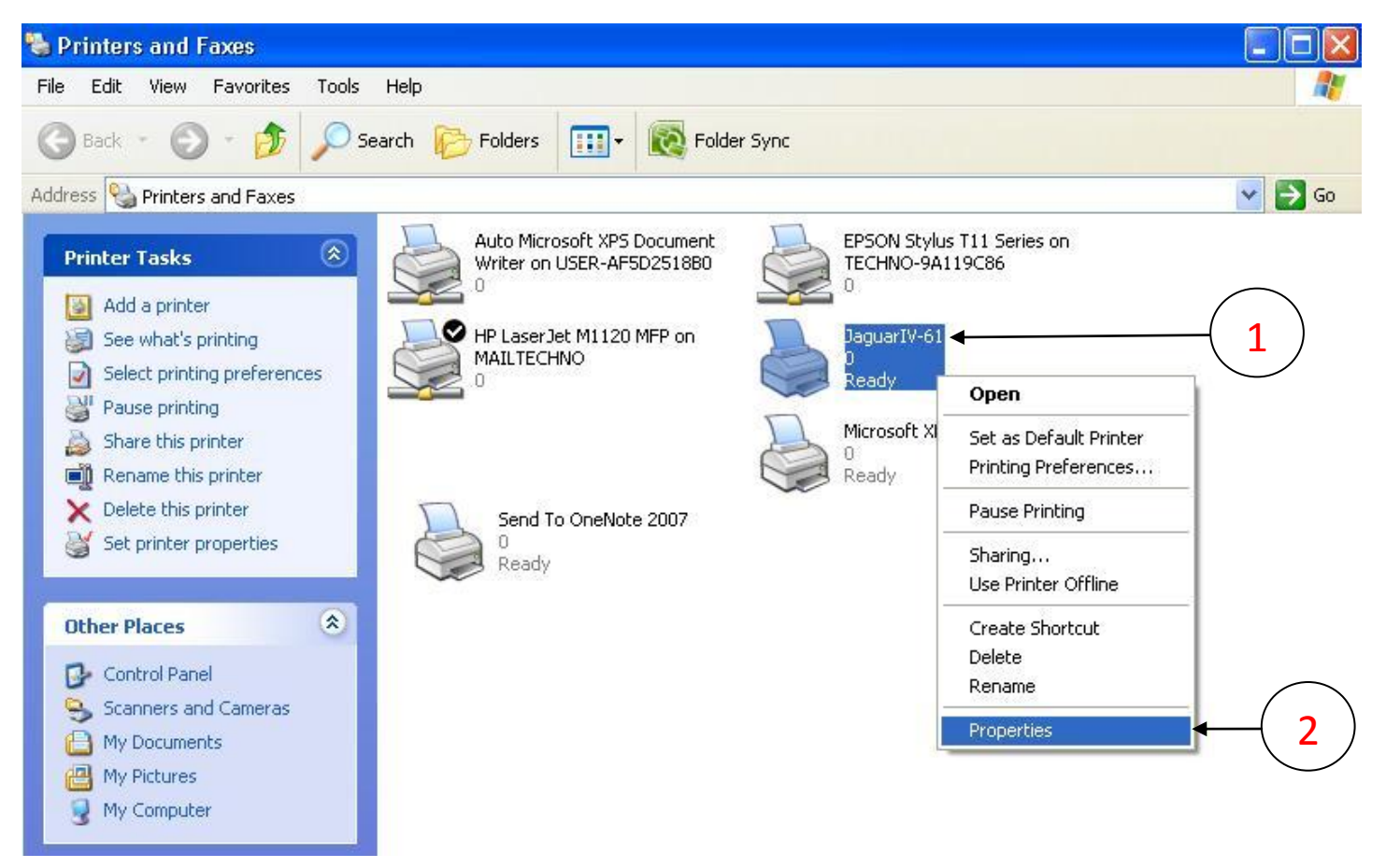

#### รูปที่ **7 (**รูปจาก windows XP)

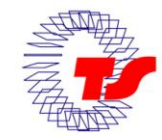

บริษัท เทคโนโลย์ สโตร์ จำกัด TECHNOLOGY STORE CO..LTD. 604/3 อาคารพันธุ์ทิพย์พลาซ่า ขึ้น 3 ท้อง 3107 ถนนเพชรบุรี แขวงถนนเพชรบุรี เขตราชเทวี กรุงเทพฯ 10400 604/3 Panthip Plaza Bldg., 3rd Floor Room 3107 Petchburi Rd., Rachtavee, Bangkok 10400 โทร.0-2255-3631-3,0-2256-0366-8 แฟกซ์ 0-2251-4828., Tel.0-2255-3631-3,0-2256-0366 Fax,0-2251-4828

- คลิกเลือกแท็บ Advanced แล้ว เอาเครื่องหมายถูกออก ที่ช่องหน้าคำว่า
- " Enable advance printing features "

| General                 | Sharing Ports Advanced Option Paper                                                                  |
|-------------------------|----------------------------------------------------------------------------------------------------|
| <ul> <li>Alw</li> </ul> | vays available                                                                                       |
| O Ava                   | ailable from                                                                                         |
| Priority                | i 1 📚                                                                                                |
| Driver:                 | JaguarlV-61 🛛 🗸 New Driver                                                                           |
|                         |                                                                                                    |
| () Spo                  | ool print documents so program tinishes printing faster<br>Start printing after last page is speeled |
|                         | Start printing arter last page is spooled<br>Start printing immediately                              |
| O Prir                  | nt directly to the printer                                                                           |
|                         | Id mismatched documents                                                                              |
| Prir                    | nt spooled documents first                                                                           |
| Ker                     | ep printed documents                                                                                 |
| Ena                     | able advanced printing features                                                                      |
| Prir                    | nting Defaults Print Processor Separator Page                                                        |
|                         |                                                                                                    |
|                         | OK Cancel Apply                                                                                      |
|                         |                                                                                                    |
|                         |                                                                                                    |
|                         |                                                                                                    |

#### รูปที่ 8 (รูปจาก windows XP)

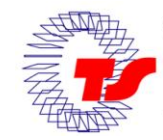

- คลิกเลือกแท็บ Option แล้ว ติ๊กเครื่องหมายถูก ที่ช่องหน้าคำว่า
- " AAS: Origin using printer setting "เสร็จแล้วกดApply

| Attrib                        |                                                            | Fi Fi      | le Function    |        |  |
|-------------------------------|------------------------------------------------------------|------------|----------------|--------|--|
| Pen Spee                      | d 72 cm /s                                                 |            | Save           |        |  |
|                               |                                                            |            | Load           |        |  |
| Pen Force                     | e 80 g<br>1                                                | - I [      | Origina        | I []   |  |
| Offset                        | 0.275 mm                                                   |            | Save To De     | efault |  |
| •                             | 0.275 mm                                                   | <b>1</b> 1 | Delete         |        |  |
| Quality                       | Small Letter                                               | - H        | istory Files : |        |  |
| □ Use F<br>□ Back<br>→ ☑ AAS: | 'lotter Setting<br>to Home<br>Origin using printer setting | I.         |                |        |  |

#### รูปที่ **9 (**รูปจาก **windows XP)**

<u>การตั้งค่าหน้ากระดาษ หรือ หน้าสติกเกอร์ที่จะไดคัท</u> -คลิกเลือกแท็บ Paper ตั้งหน้ากระดาษ อาจจะตั้งค่าตามขนาดสติกเกอร์ที่ใช้พิมพ์ เช่น ขนาด A4 ก็ตั้ง X = 297 mm , Y = 210 mm แล้วกดปุ่ม Apply หรือ ถ้าตั้งค่าแล้วไดร์เวอร์ของเครื่องตัดไม่จำค่าที่ตั้งไว้ ให้ไปตั้งที่ Printing Preferences คือ -คลิกเลือกที่ JaguarIV-61 แล้วคลิกขวาเลือก Printing Preferences(ทั้งWin XP และ Win7)

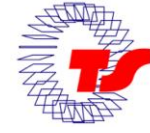

4. การติดตั้ง AAS II Reg Mark Setting (คำสั่งสร้าง มาร์ค)

\*\* ก่อนติดตั้ง ให้ปิดโปรแกรม Illustrator และ Corel Draw \*\*

- Illustrator CS3, CS4, CS5 (windows 32bit)

- COREL DRAW 11, 12, X3, X4, X5 (windows 32bit)

- ส่วนใน windows 64 bit ใช้ได้กับ COREL DRAW X4, X5

\*ไฟล์ติดตั้งจะมีในแผ่นซีดี GCC (มีเฉพาะของ CorelDraw)

\* หรือสามารถ คาวโหลดได้ (จะมีทั้งของ Corel Draw และ Illustrator) ที่

<u>WWW.TECHNO.CO.TH--->SUPPORT-->PLUG-IN</u> Diecut Expert 24LX / JaguarIV <u>การติดตั้งในโปรแกรม Corel Draw</u> สามารถทำได้ 2 วิธี คือ

1.<u>ติดตั้งจากแผ่น Driver GCC</u> (แผ่น ซีดี GCC สีน้ำเงิน) จะมีเฉพาะของ CorelDraw\* ซึ่งจะอยูที่หน้าการติดตั้งไดรเวอร์ Jaguar ดังรูปที่10 (ดูรูปที่1-3 หน้า 2-4 ประกอบ)

| GCC                          |                                                                     |                |
|------------------------------|---------------------------------------------------------------------|----------------|
| Cutting Plotter<br>Jaguar    | <b>Windows 32 bit</b><br>คลิกที่ ASS CorelDraw Installer fo         | or 32 bit      |
| Puma                         | Win 7 / Vista / XP [32-bit Driver]<br>Win 7 / Vista [64-bit Driver] |                |
| Bengal                       | User Manual                                                         |                |
| Sable                        | AAS CorelDraw Installer for 32-bit                                  |                |
| Apparel Plotter              | AAS CorelDraw Installer for 64-bit                                  |                |
| Vogue                        |                                                                     |                |
| Plug-in Software<br>GreatCut |                                                                     |                |
| Install Acrobat 6.0          | Windows 64 bit คลิกที่ ASS CorelDraw Installer for 64 bit           |                |
| EXIT                         |                                                                     |                |
|                              | www.GCCworld.com                                                    | <b>5</b> 915 1 |

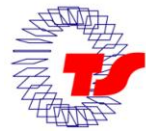

บริษิท เทคโนโลยี สโตร์ จำกิด TECHNOLOGY STORE CO..LTD. 604/3 อาคารพันธุ์ทิพย์พลาซ่า ขึ้น 3 ท้อง 3107 ถนนเพชรบุรี แขวงถนนเพชรบุรี เขตราชเทวี กรุงเทพฯ 10400 604/3 Panthip Plaza Bldg., 3rd Floor Room 3107 Petchburi Rd., Rachtavee, Bangkok 10400 โทร.0-2255-3631-3,0-2256-0366-8 แฟกซ์ 0-2251-4828,, Tel.0-2255-3631-3,0-2256-0366 Fax,0-2251-4828 2. จากไฟล์ติดตั้ง ที่ดาวโหลดจาก web site WWW.TECHNO.CO.TH หลังจากคาวโหลดไฟล์ติดตั้งมาแล้ว ให้ขยายไฟล์หรือแตกไฟล์ ที่บีบอัคมา จากนั้น ให้ดับเบิ้ลคลิกไฟล์ชื่อ AASIIVBAInstalle เพื่อติดตั้ง เสร็จแล้วให้ทำการเพิ่มไอคอน ของคำสั่งสร้าง มาร์คไดคัท เพราะไฟล์ติดตั้งในโปรแกรม Corel Draw จะไม่เพิ่มให้ ้ต้องทำการเพิ่มให้เอง ดังต่อไปนี้

- ในโปรแกรม Corel Draw จะอยู่ใน Marcro ของโปรแกรม โดยเปิดโปรแกรม CorelDraw ขึ้นมา แล้วไปที่เมนู Tools →เลือก Customization

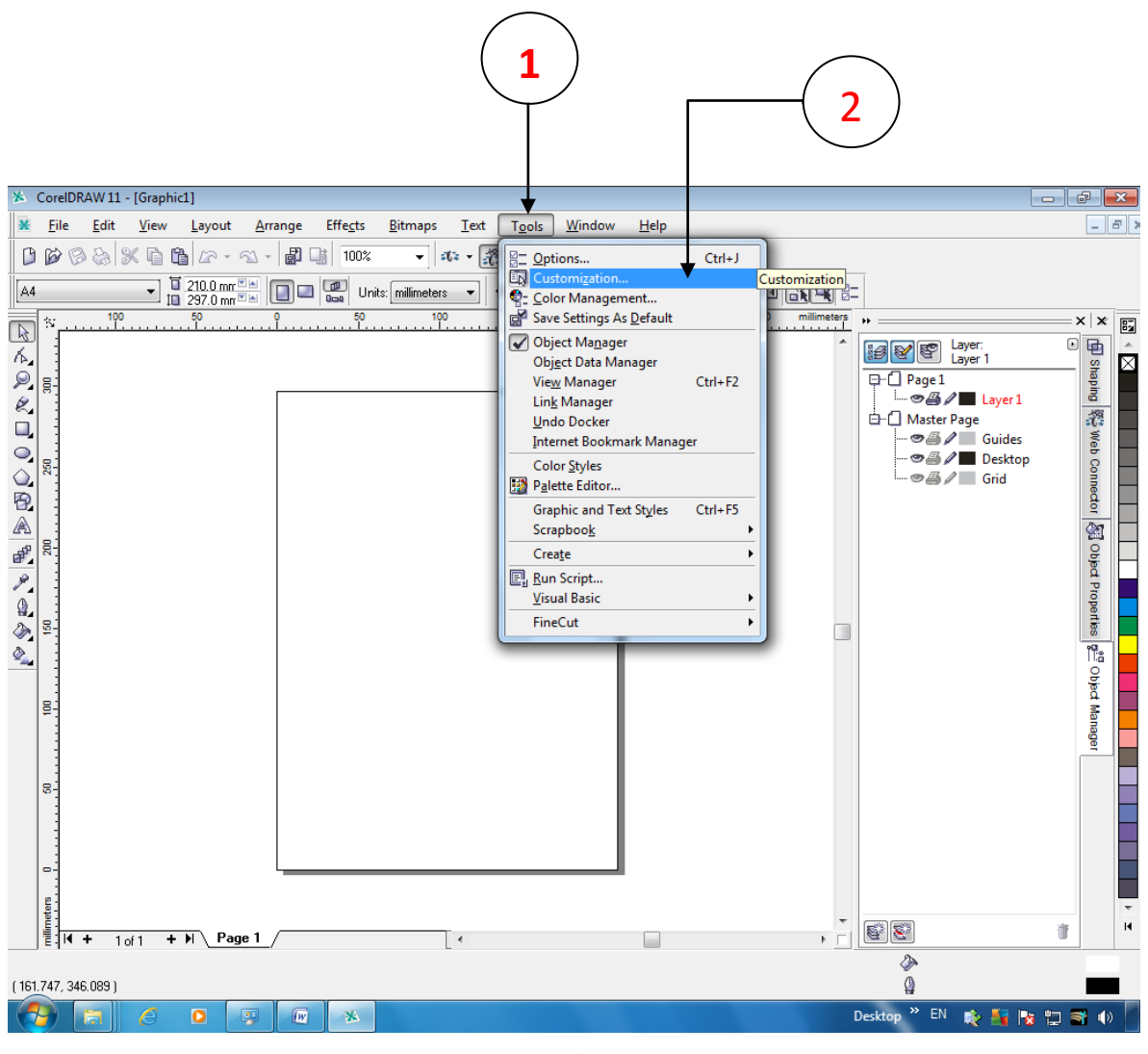

#### รูปที่ 11

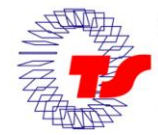

บริษัท เทคโนโลยี่ สโตร์ จำกัด

TECHNOLOGY STORE CO.,LTD. 604/3 อาคารพันฐ์ทีพย์พลาซ่า ขึ้น 3 ห้อง 3107 ถนนเพชรบุรี แขวงถนนเพชรบุรี เขตราชเทวี กรุงเทพฯ 10400 604/3 Panthip Plaza Bldg., 3rd Floor Room 3107 Petchburi Rd., Rachtavee, Bangkok 10400 โทร.0-2255-3631-3,0-2256-0366-8 แฟกซ์ 0-2251-4828., Tel.0-2255-3631-3,0-2256-0366 Fax,0-2251-4828 - ที่หน้าต่าง Option คลิกเลือก Commands (ช่องค้านซ้ายของหน้าต่าง)

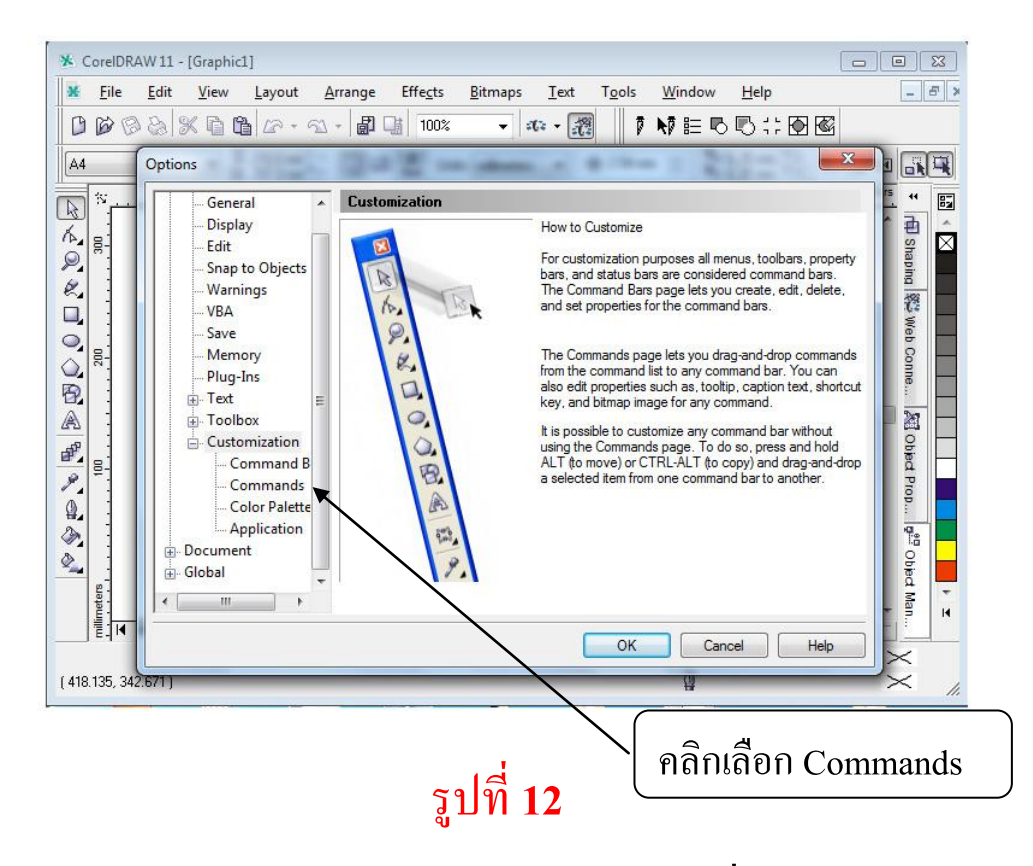

- คลิกที่ช่อง File ตรงกลางของหน้าต่าง Options ให้เลือกเปลี่ยนเป็นMacros ดังรูปข้างล่าง

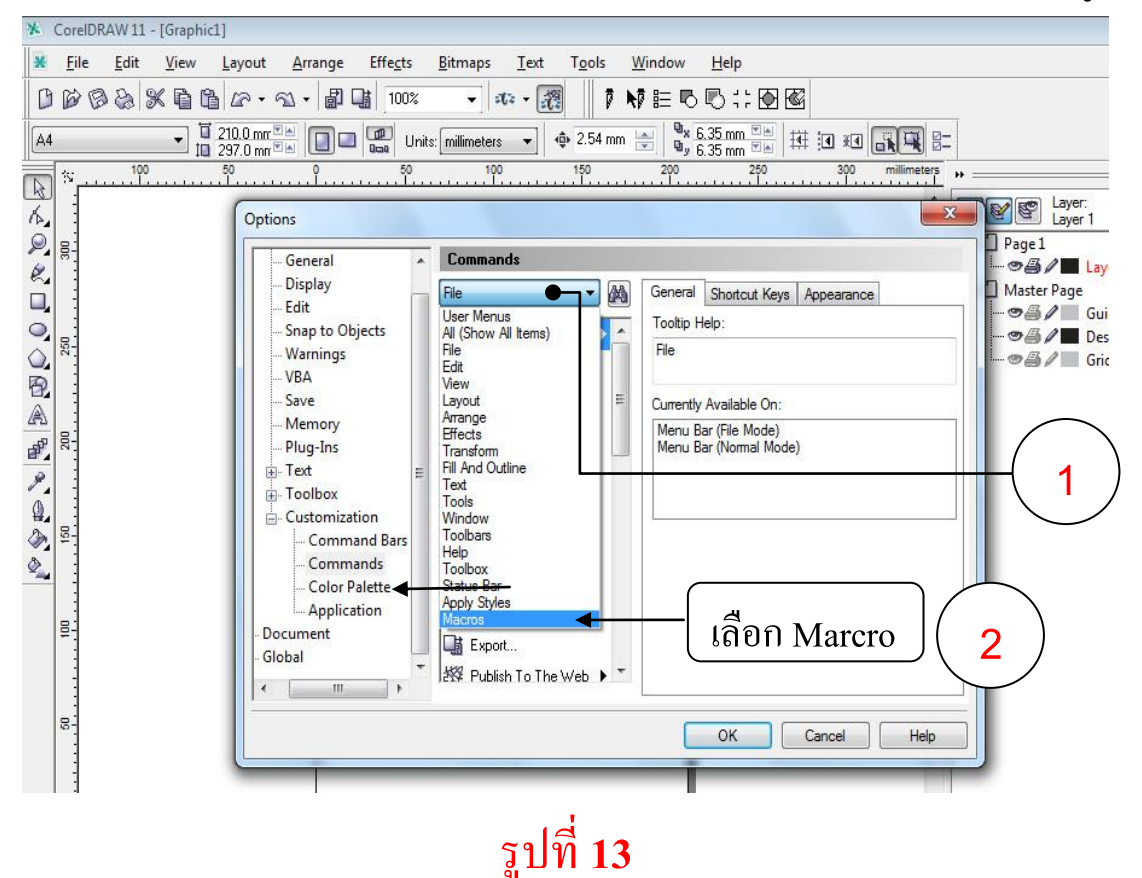

บริษัท เทคโนโลยี่ สโตร์ จำกัด TECHNOLOGY STORE CO..LTD. 604/3 อาคารพันฐ์ทิพย์พลาซ่า ขั้น 3 ท้อง 3107 ถนนเพชรบุรี แชวงถนนเพชรบุรี เชตราชเทวี กรุงเทพฯ 10400 604/3 Panthip Plaza Bldg., 3rd Floor Room 3107 Petchburi Rd., Rachtavee, Bangkok 10400 โทร.0-2255-3631-3,0-2256-0366-8 แฟกซ์ 0-2251-4828., Tel.0-2255-3631-3,0-2256-0366 Fax,0-2251-4828 - คลิกลากไอคอน GCC\_CorelDraw\_A เพื่อใช้งานไอคอนนี้ (ตัวสร้างมาร์คไคคัท)

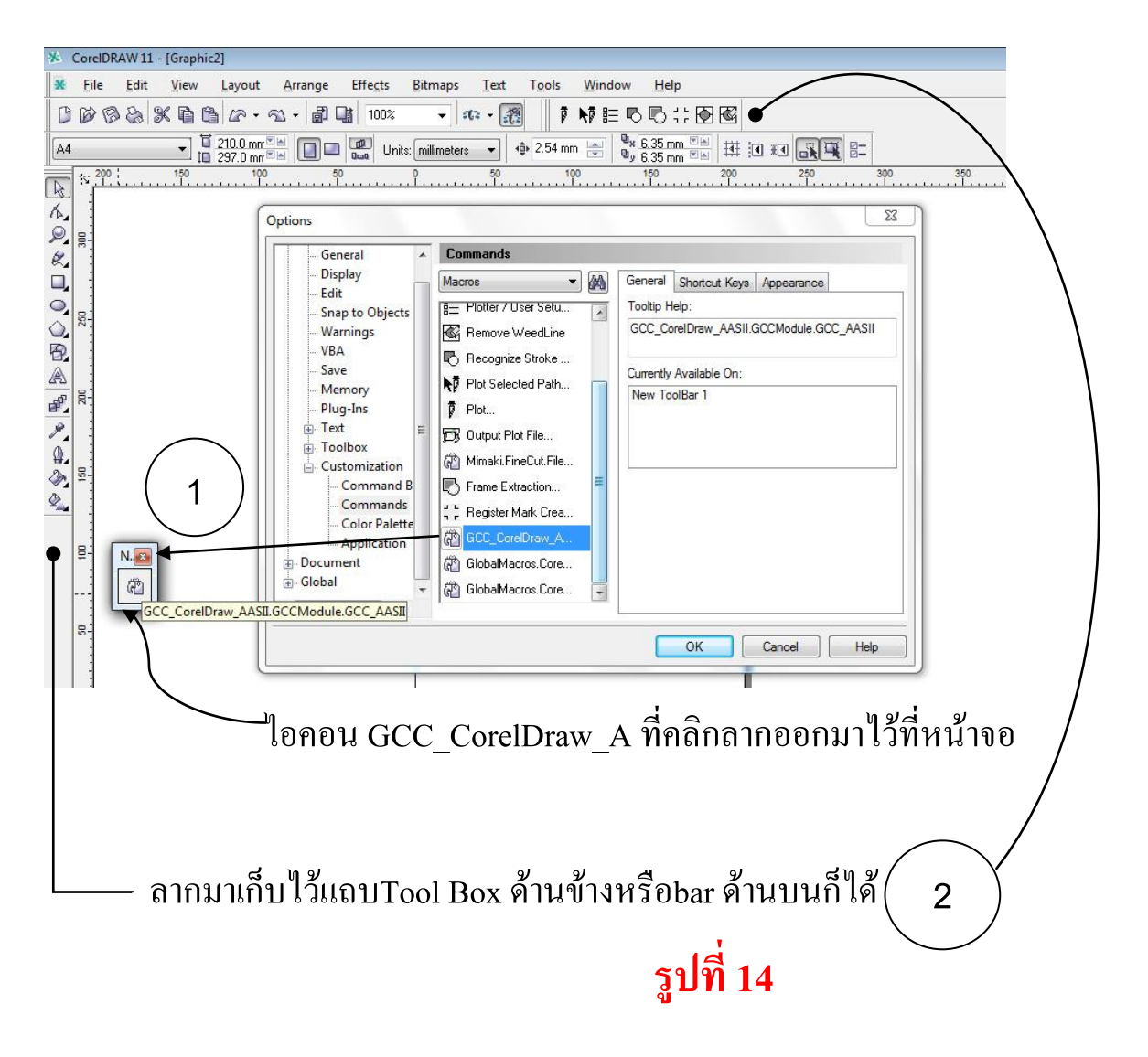

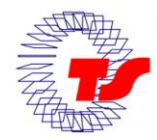

#### **การติดตั้งในโปรแกรม Illustrator** ไฟล์ติดตั้งดาวโหลดจากเว็บไซต์

<u>WWW.TECHNO.CO.TH--->SUPPORT-->PLUG-IN</u> Diecut Expert 24LX / JaguarIV หลังจากคาวโหลดแล้วให้ขยายไฟล์หรือแตกไฟล์ ที่บีบอัดมา จากนั้นให้ดับเบิ้ลคลิก ไฟล์ชื่อ \_AASII\_Reg\_Mark\_Setting\_01\_03\_02 เพื่อติดตั้ง หรือ ก๊อบปี้ไฟล์นี้ไปไว้ใน โฟลเดอร์ของโปรแกรม Illustrator เช่น

C:\Program Files\Adobe\Adobe Illustrator CS5\Presets\en\_US\Scripts (เวอร์ชั่น CS5)

C:\Program Files\Adobe\Adobe Illustrator CS4\Presets\en\_US\Scripts (เวอร์ชั่น CS4)

C:\Program Files\Adobe\Adobe Illustrator CS3\Presets\Scripts (เวอร์ชั่น CS3)

เสร็จแล้วคำสั่งสร้าง Mark Die Cut จะเข้าไปอยู่ในเมนู File ของโปรแกรม Illustrator ซึ่งอยู่ที่ เมนู File→Scrips→\_AASII\_Reg\_Mark\_Setting\_01\_03\_02 กดคลิกที่นี่ จะได้มาร์คไดคัท (Mark Die Cut) ดังรูปที่ 15 หน้าที่15

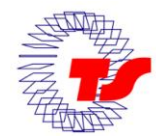

## <u>การสร้างงานไดคัท และสั่งไดคัท(สั่งตัด)</u>

## มีวิธีการง่ายๆ 5 ขั้นตอน คือ

- 1. นำไฟล์งานหรือชิ้นงาน เข้าสู่โปรแกรม CorelDraw หรือ Illustrator
- สร้างเส้นใดคัทหรือเส้นรอบรูปที่ต้องการจะตัดโดยมีขนาดความหนาของเส้น ใน CorelDraw ขนาดเส้น Width = 0.001 millimeter (มิลลิเมตร)
  - ใน Illustrator ขนาดเส้น STORKE = 0.001 pt (Illustrator CS3, CS4, CS5)
- 3. สร้างเส้น Mark DieCut จากปลั๊กอินของเครื่องตัด โดยลากครอบงานทั้งหมด ก่อนเสร็จแล้ว

<u>ใน CorelDraw</u> กคกลิกปุ่มไอกอน GCC\_CorelDraw\_A ที่เราสร้างขึ้นที่หน้า10 -12 จะได้ " Mark DieCut " ดังรูปที่ 15 หน้า15 (หน้าต่อไป)

\*<u>ใน Illustrator</u>\* Select หรือ เลือกครอบงานทั้งหมดก่อน แล้วไปที่เมนู

File→Scripts→\_AASII\_Reg\_Mark\_Setting\_01\_03\_02 (กดคลิกที่นี่) จะได้

" Mark DieCut " ดังรูปที่ 15 หน้า15 (หน้าต่อไป)

- 4. สั่งพิมพ์ไฟล์งานที่สร้างเสร็จ จากพรินเตอร์ทั่วไป
- 5. สั่งไดคัท (สั่งตัด) โดยนำงานที่พิมพ์เสร็จ ไปที่เครื่องตัดสติกเกอร์เพื่อไดคัท โดยการใส่สติกเกอร์ที่พิมพ์เสร็จแล้ว ที่เครื่องตัดสติกเกอร์ คล้ายกับใส่ สติกเกอร์งานตัดทั่วๆ ไป โดยที่ มุมกากบาท ต้องอยู่ด้านหน้าเครื่องตัด ดังรูป15 หน้า15 (หน้าต่อไป) และ สั่ง Print โดยเลือก พรินเตอร์เป็น Jaguar IV \*\* ค่าหน้ากระดาษหรือสติกเกอร์ อาจตั้งเท่ากับขนาดสติกเกอร์ที่พิมพ์ก็ได้ \*\* \*\*\* ข้อกำหนดพื้นที่ไดคัท ดูที่รูปที่16 หน้าที่ 16 \*\*\*

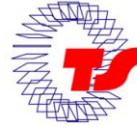

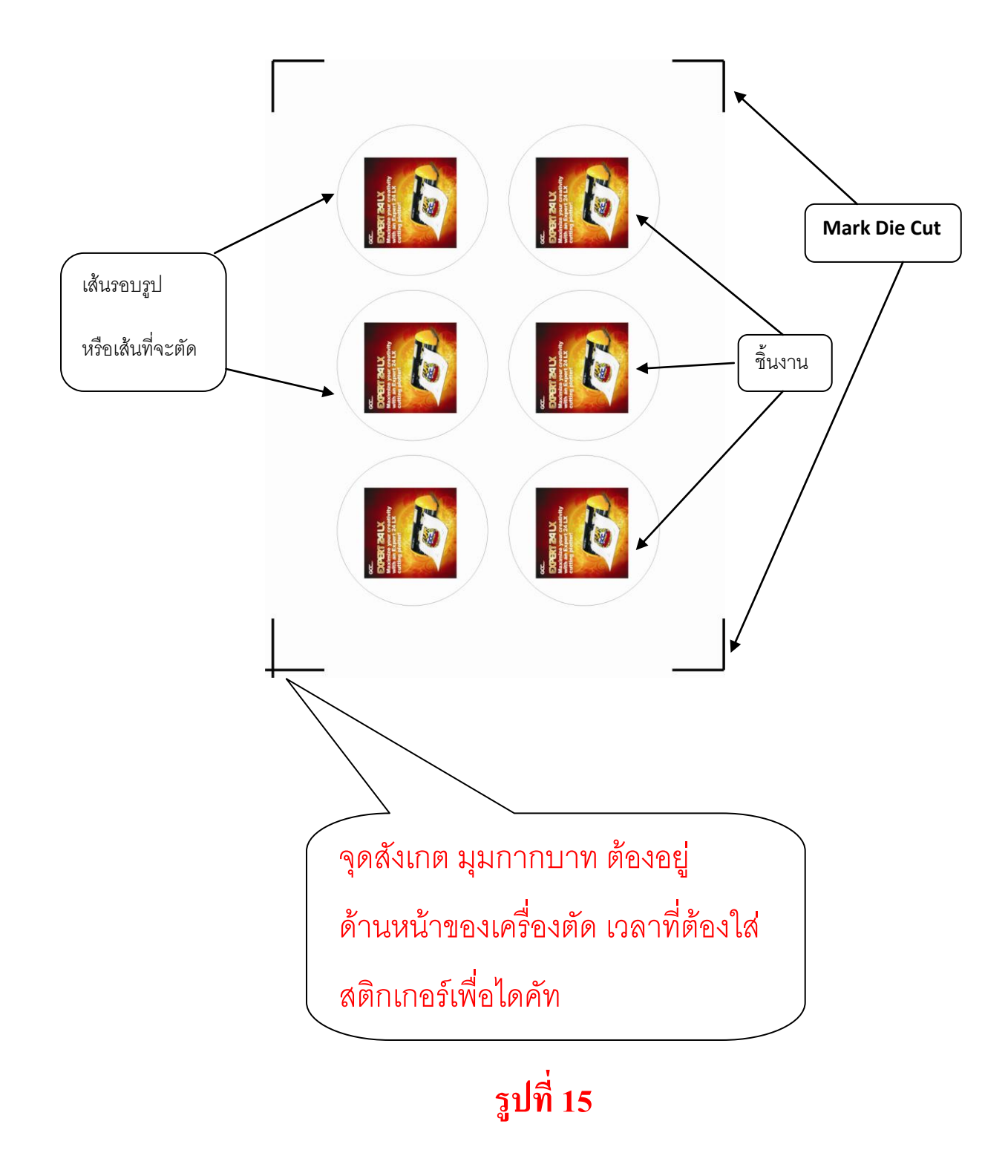

#### \*\*\* ข้อกำหนดพื้นที่ไดคัท ดูที่รูปที่16 หน้าที่ 16 \*\*\*

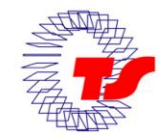

บริษัท เทคโนโลยี่ สุโคร์ จำกัด TECHNOLOGY STORE CO..LTD. 604/3 อาคารพันธุ์ทิพย์พลาฮ่า ขึ้น 3 ท้อง 3107 ถนนเพชรบุริ แขวงถนนเพชรบุริ เขคราชเทวิ กรุงเทพฯ 10400 604/3 Panthip Plaza Bldg., 3rd Floor Room 3107 Petchburi Rd., Rachtavee, Bangkok 10400 โทร.0-2255-3631-3,0-2256-0366-8 แฟกซ์ 0-2251-4828., Tel.0-2255-3631-3,0-2256-0366 Fax,0-2251-4828

#### <u>ข้อกำหนดพื้นที่ไดคัท</u>

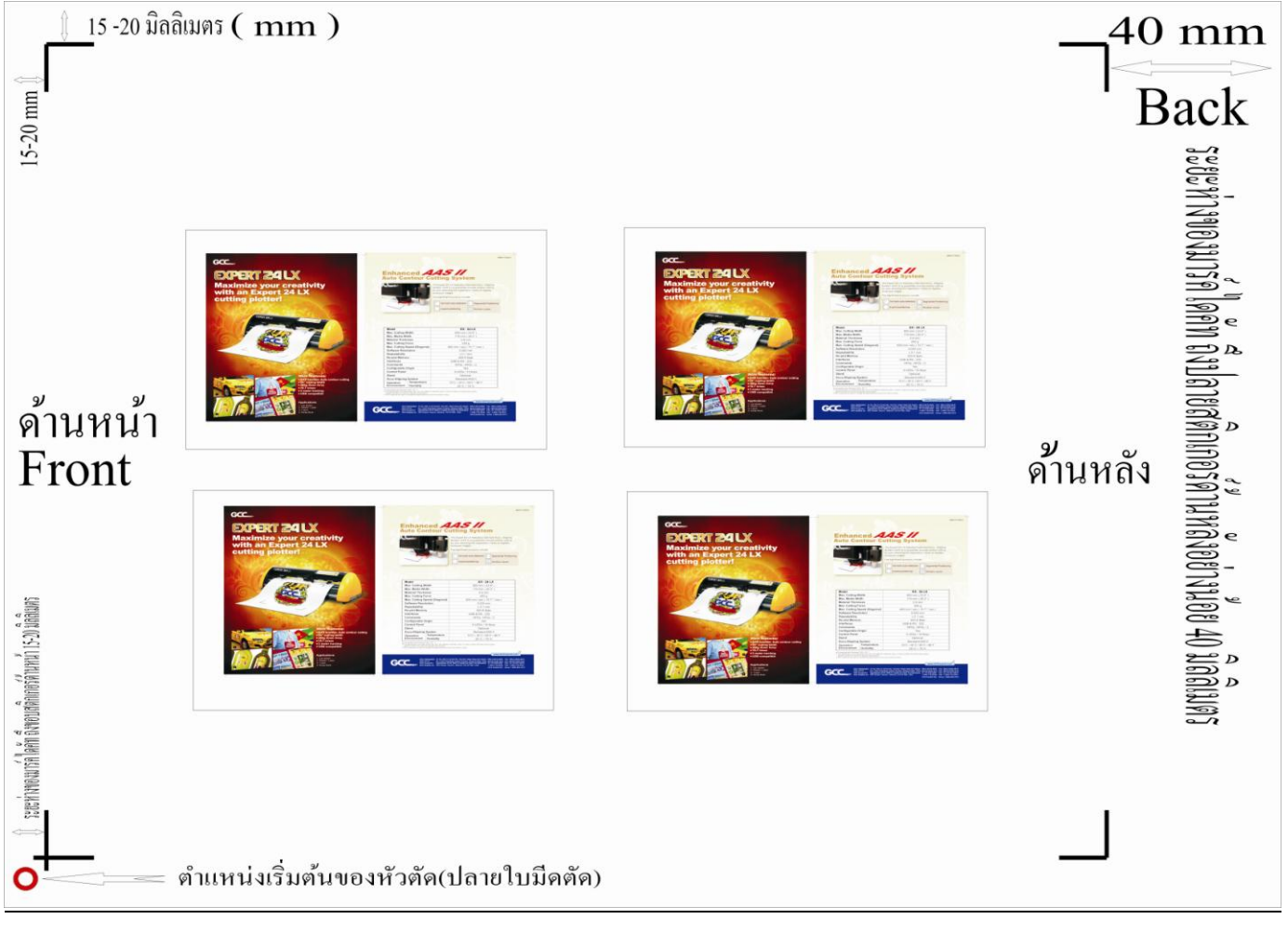

รูปที่ 16

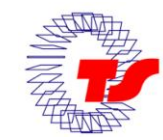

บริษัท เทคโนโลยี่ สโตร์ จำกัด TECHNOLOGY STORE CO..LTD. 604/3 อาคารพันธุ์ทิพย์พลาซ่า ขึ้น 3 ท้อง 3107 ถนนเพชรบุรี แขวงถนนเพชรบุรี เขตราชเทวิ กรุงเทพฯ 10400 604/3 Panthip Plaza Bldg., 3rd Floor Room 3107 Petchburi Rd., Rachtavee, Bangkok 10400 โทร.0-2255-3631-3,0-2256-0366-8 แฟกซ์ 0-2251-4828., Tel.0-2255-3631-3,0-2256-0366 Fax,0-2251-4828